# tobii dynavox

# How to update your password for Login Information

## A. Go to Log in or Let's get Started

| tobi           | dynavox funding                                                                                                    | Getting Started My Applications Contact                                                                                                    | Rescurses +                                                                                                    | Ligh                                                                                |
|----------------|----------------------------------------------------------------------------------------------------|----------------------------------------------------------------------------------------------------|----------------------------------------------------------------------------------------------------|-------------------------------------------------------------------------------------|
| How do I regis | ter?                                                                                                    | D T STOTION STEPFING                                                                                                    | ng Page<br>Simply C<br>Let's Get                                                                                                    | Click Log In or                                                                     |
|                | F                                                                                                    | -Funding Page Overview                                                                                                    |                                                                                                    |                                                                                     |
|                |                                                                                                    | -                                                                                                    |                                                                                                    |                                                                                     |
|                | For those living in the United State<br>generating device (SGD) all calling<br>where all of your documents are in                                                                                                    | 1, the E-Funding Page allows you to complete and soluti<br>This helps to expedite this map in the funding process a<br>one place.                                                                                                    | t your fanding packet for a speech<br>a well as give you consribers                                                                                                    |                                                                                     |
|                | The Tobic Dynavox E-Familing pag<br>pathologist, choosing your device,<br>and receiving your device.                                                                                                    | e includes information about consulting your physician,<br>completing the funding packet, submitting the funding p                                                                                                    | recording you speech-language<br>alast, waiting for authorization,                                                                                                    |                                                                                     |
|                |                                                                                                    | 5 Steps of the Funding Process                                                                                                    |                                                                                                    |                                                                                     |
| â              | Count is SPA<br>That Specific Angeoge Pathologist will<br>conduct to Angeogenetics and Angeogenetics<br>and Angeogenetics and Angeogenetics<br>Angeogenetics and Angeogenetics<br>Angeogenetics and Angeogenetics<br>Angeogenetics and Angeogenetics<br>Angeogenetics and Angeogenetics<br>Angeogenetics<br>Angeogene | Prescient Prescription  Advantage of the year of the second second secon | Complete A Solvait Funding<br>poles, site loss for a first<br>poles, site loss of the Chin<br>marks, site loss of the Chin<br>marks for the Chin<br>marks of the Chin<br>marks of the China<br>Pathologit Foultation, The Physic<br>Disconstructure of a First Physic<br>Physical Physical Physical Action<br>(from all back) of your assess<br>Nets: Additional decomparation and<br>engined the your specific masses. | Padat<br>ng<br>ng<br>ng<br>ng<br>ng<br>ng<br>ng<br>ng<br>ng<br>ng<br>ng<br>ng<br>ng |
| 2              |                                                                                                    |                                                                                                    | tob                                                                                                    | <b>ii</b> dynavox                                                                   |

### Simply click Forget your password

Tobii Dynavox Single Sign On

### Log in to your account

What is a Tobii Dynavox account?

EMAIL

suebpdaw@yahoo.com

PASSWORD

Keep me signed in

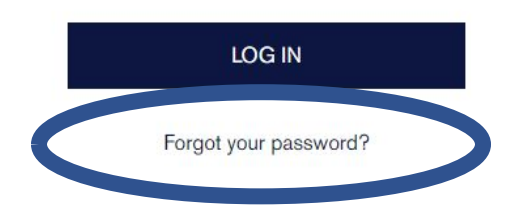

# tobiidynavox

#### Add your email, click I'm not a robot, then Reset Password

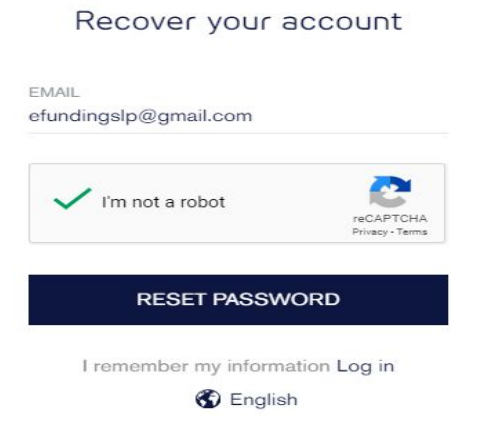

### You will receive an email from Tobii DynaVox, click Reset your Password

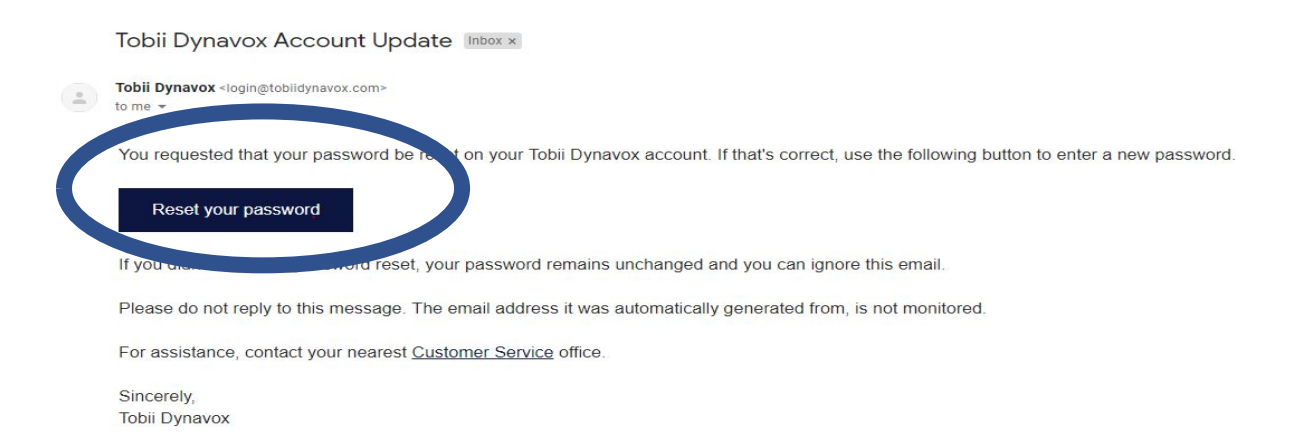

### You will be taken back to the Efunding Site where you can reset your password

#### Reset password

| PASSWORD<br>Fair<br>CONFIRM PASSWORD |
|--------------------------------------|
| PASSWORD                             |
| PASSWORD                             |
|                                      |
|                                      |